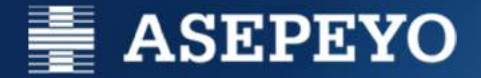

# El modo QUIOSCO de la Plataforma Corporativa

#### Guía rápida

Versión 5.4.000

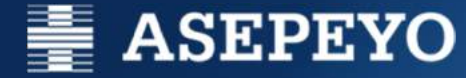

## ¿Qué es y para qué sirve? ¿Por qué se ha implementado en la Mutua?

Con esta guía pretendemos dar respuesta a estas y a otras preguntas que te puedas plantear.

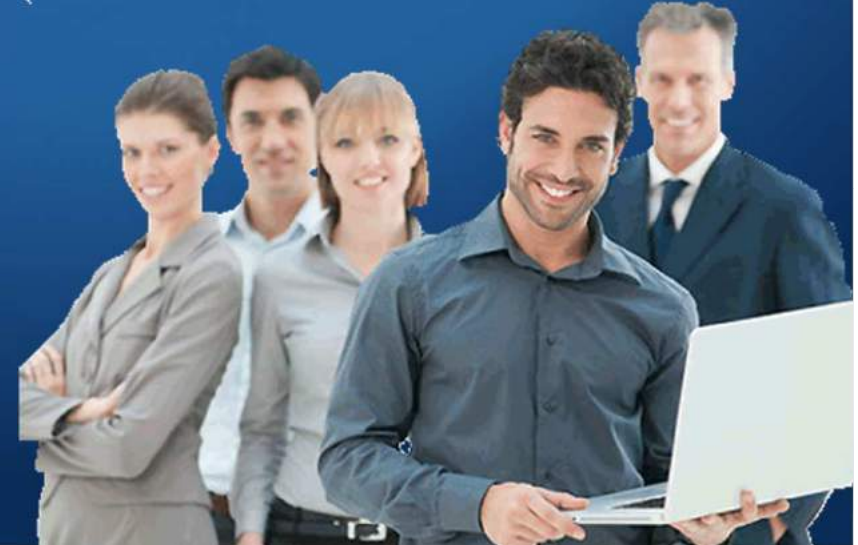

# ASEPEYO OBJETIVOS DE ESTA GUÍA

- Introducir al usuario del Hospital en los aspectos más relevantes de su herramienta de trabajo.
- Señalar las principales ventajas y diferencias respecto a la P4500 modo Estación.
- Descubrir que la plataforma responde a innovaciones tecnológicas y simplifica las tareas diarias.

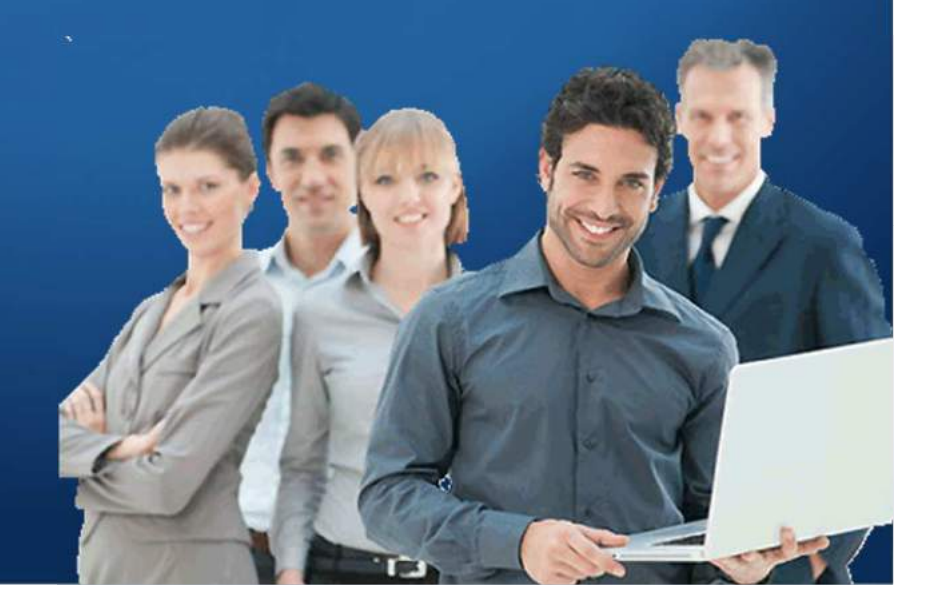

## Índice

- Introducción
- El Escritorio
- Aplicaciones Citrix
- Aplicaciones Locales
- Otras características

## **INTRODUCCIÓN**

## Antecedentes: Modo Quiosco y la Plataforma en modo Estación

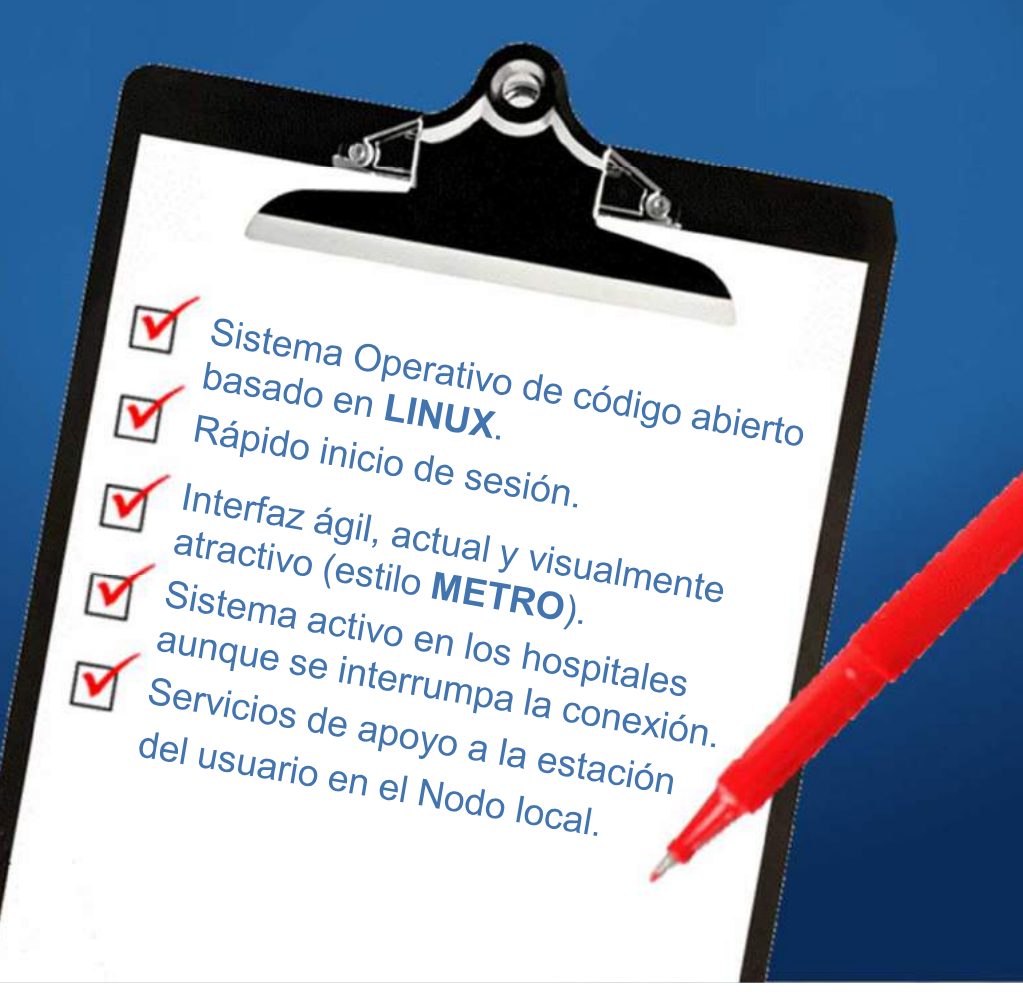

#### INTRODUCCIÓN ¿Dónde llegamos con el Sistema de Quioscos?

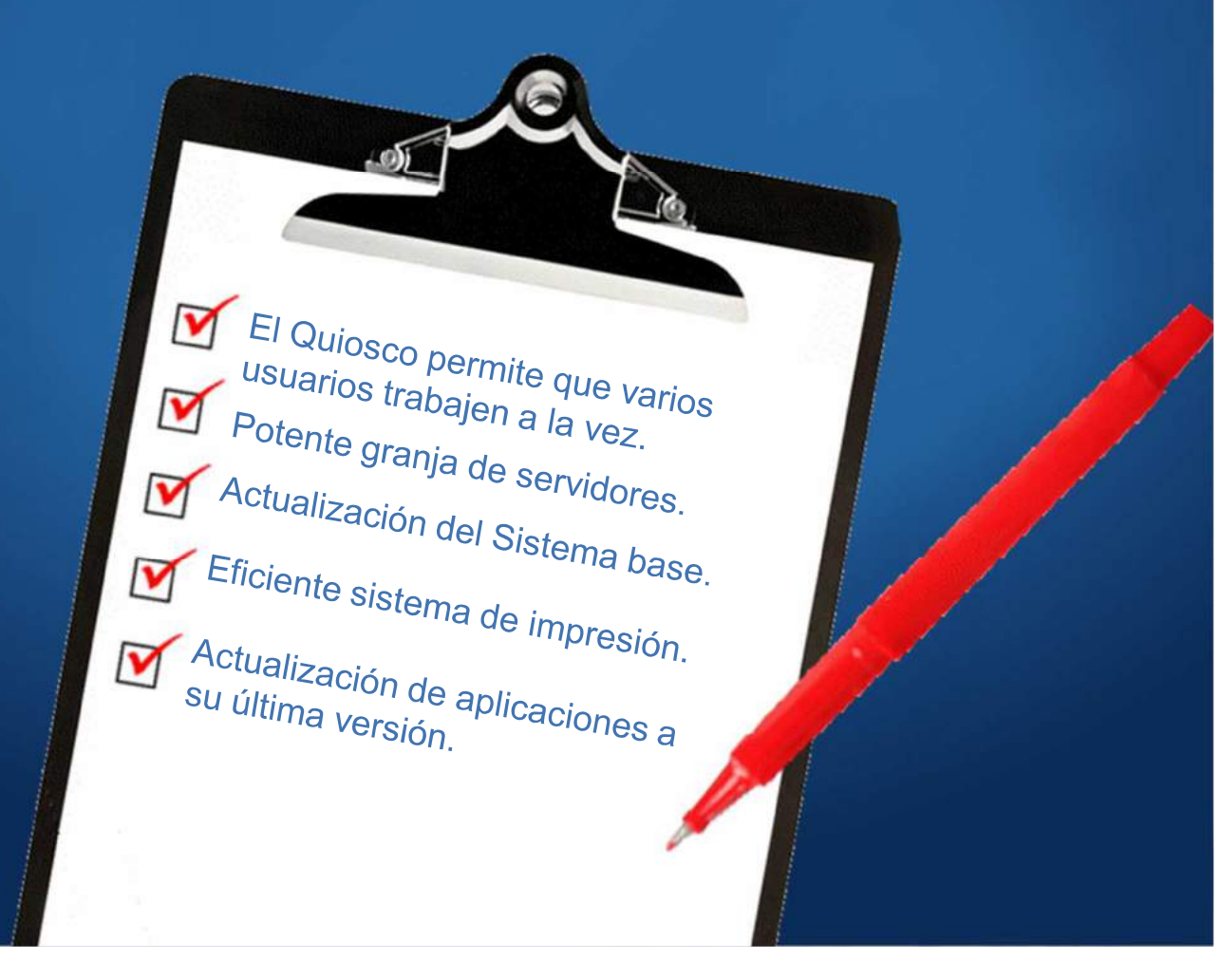

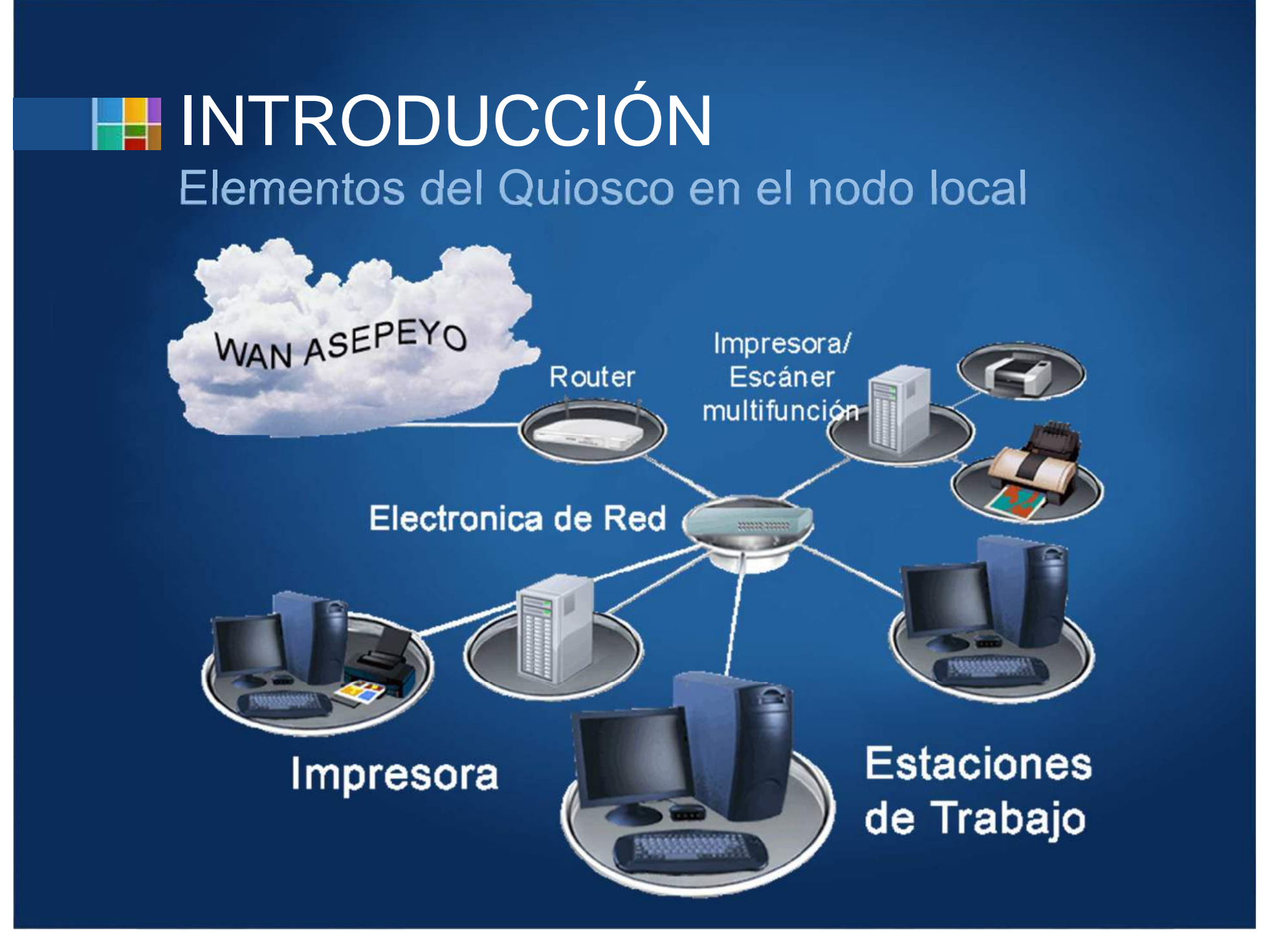

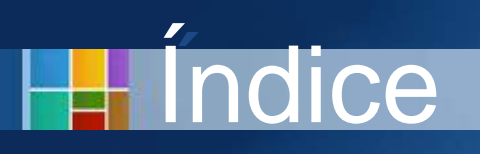

- Introducción
- El Escritorio
- Aplicaciones Citrix
- Aplicaciones Locales
- Otras características

Accesos

| 6<br><b>Recuerda</b> que el usuario del<br>Quiosco no es una persona; se<br>Quiosco no es una <b>máquina</b><br>trata de una <b>máquina</b><br>trata de una <b>máquina</b> | Ċ           | Im                                                                                                    | Lipresoras                     | (O)<br>Internet            |
|----------------------------------------------------------------------------------------------------|-------------|----------------------------------------------------------------------------------------------------|--------------------------------|----------------------------|
| CHAMAN Real MAI<br>personas, que discriminaran<br>personas, que discriminaran<br>trabajo en las sucesivas<br>identificaciones en cada<br>aplicación.                       | aman contin | resora predeterminada<br>Seleccione su i<br>Por nombre<br>WebEx Document Loa<br>Por ubicación<br>Contacte con COSTAI | impresora prede<br>ader<br>ISA | eterminada en este equipo: |

Al iniciar la estación, el usuario accede al **Menú Inicial** del Quiosco.

H.

 Si procede, un primer paso sería seleccionar la impresora predeterminada.

#### Accesos

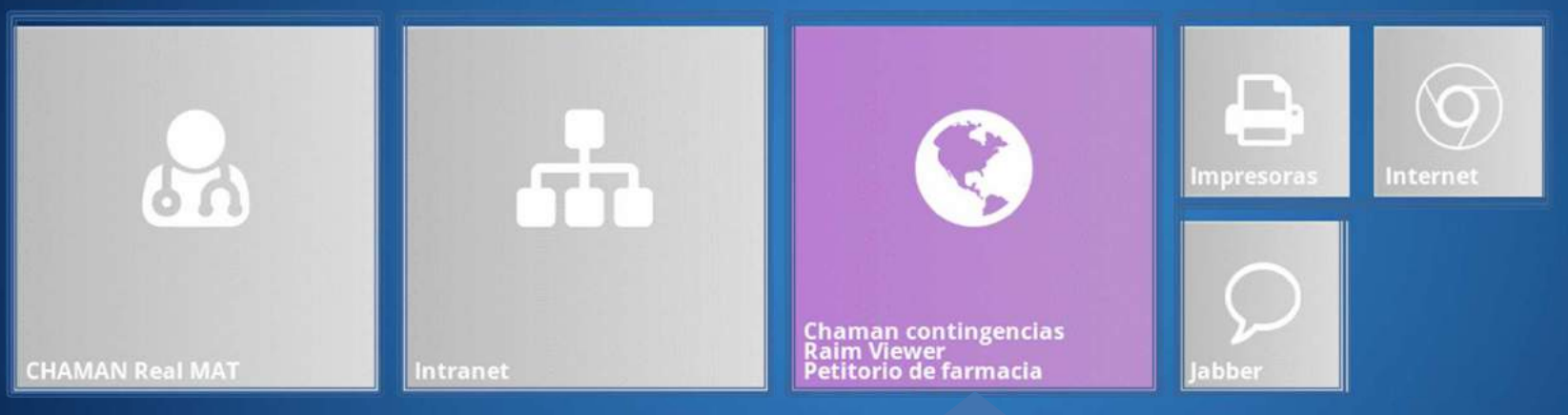

Como veremos, el botón abre Aplicaciones distintas: Chamán Contingencias, Raim Viewer y el Petitorio de farmacia.

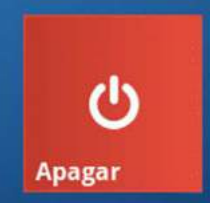

- Desde el inicio el acceso a las aplicaciones locales está activo, ya que no requiere conexión con los servidores centrales.
- Los accesos en gris son aplicaciones Citrix, y no se podrá acceder hasta no establecer conexión con los servidores centrales? \* <sup>#</sup> <sup>#</sup>

#### Accesos

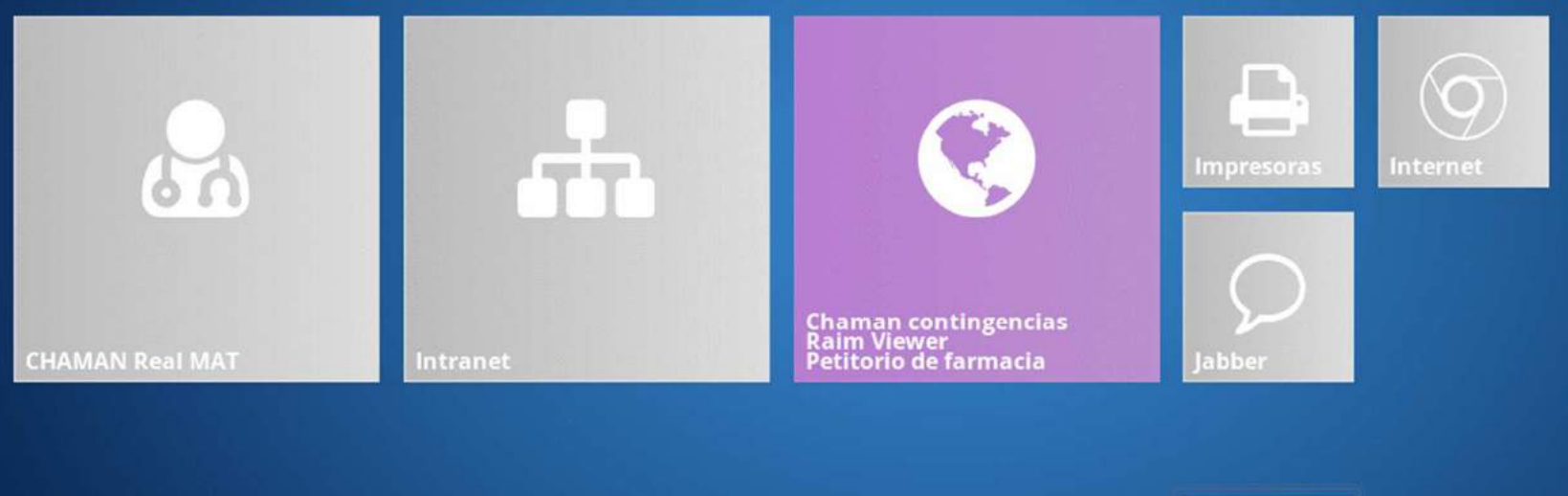

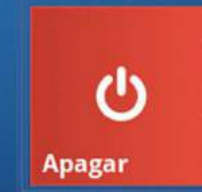

- El botón para el **apagado** del Quiosco también está activo.
- Si se mantiene pulsado durante 3 segundos, se reiniciará la Plataforma.

#### Accesos

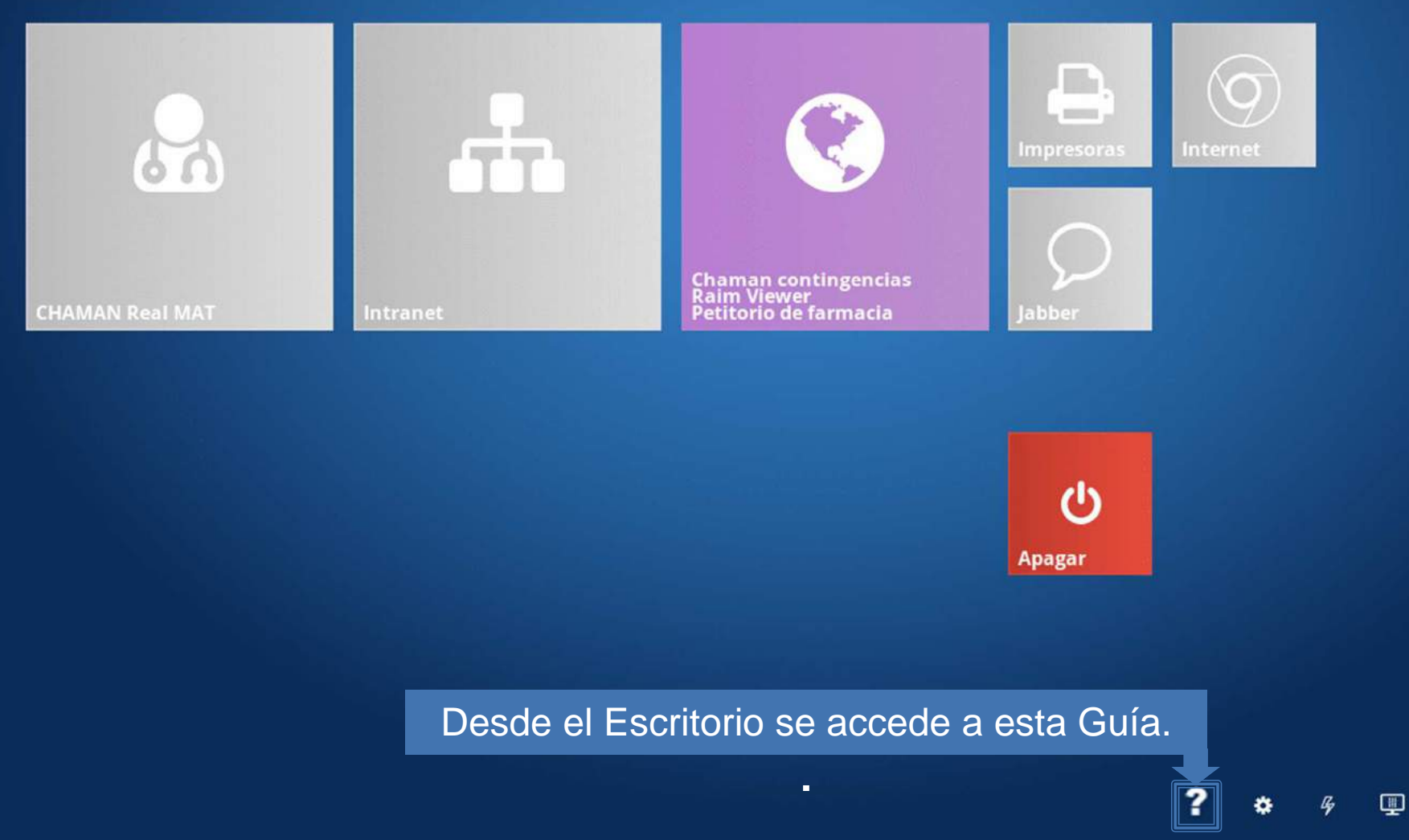

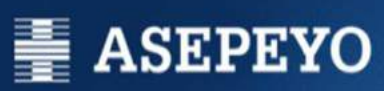

Para cerrar la pantalla actual y retornar a la anterior.

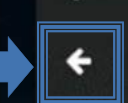

Ayuda

El modo QUIOSCO de la Plataforma Corporativa

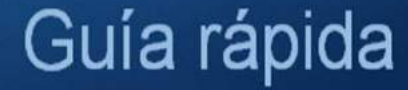

Versión 5.4.000

#### Accesos

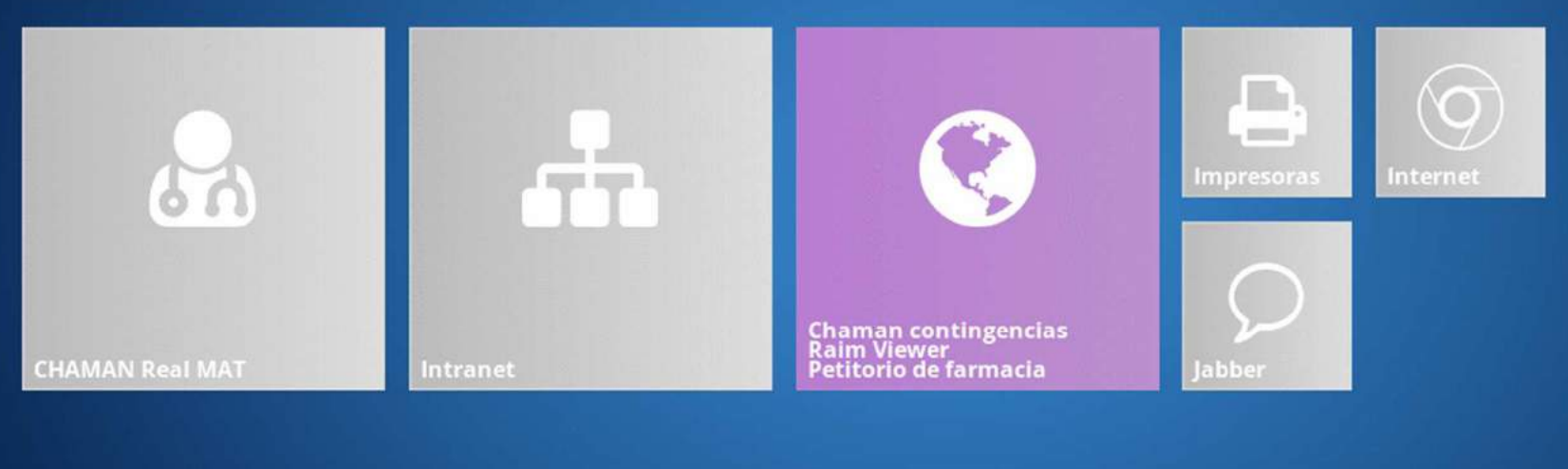

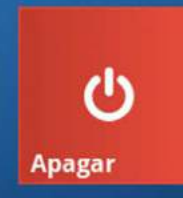

#### Acceso a la Información del Sistema.

🗱 🥱 🖫

?

#### Accesos

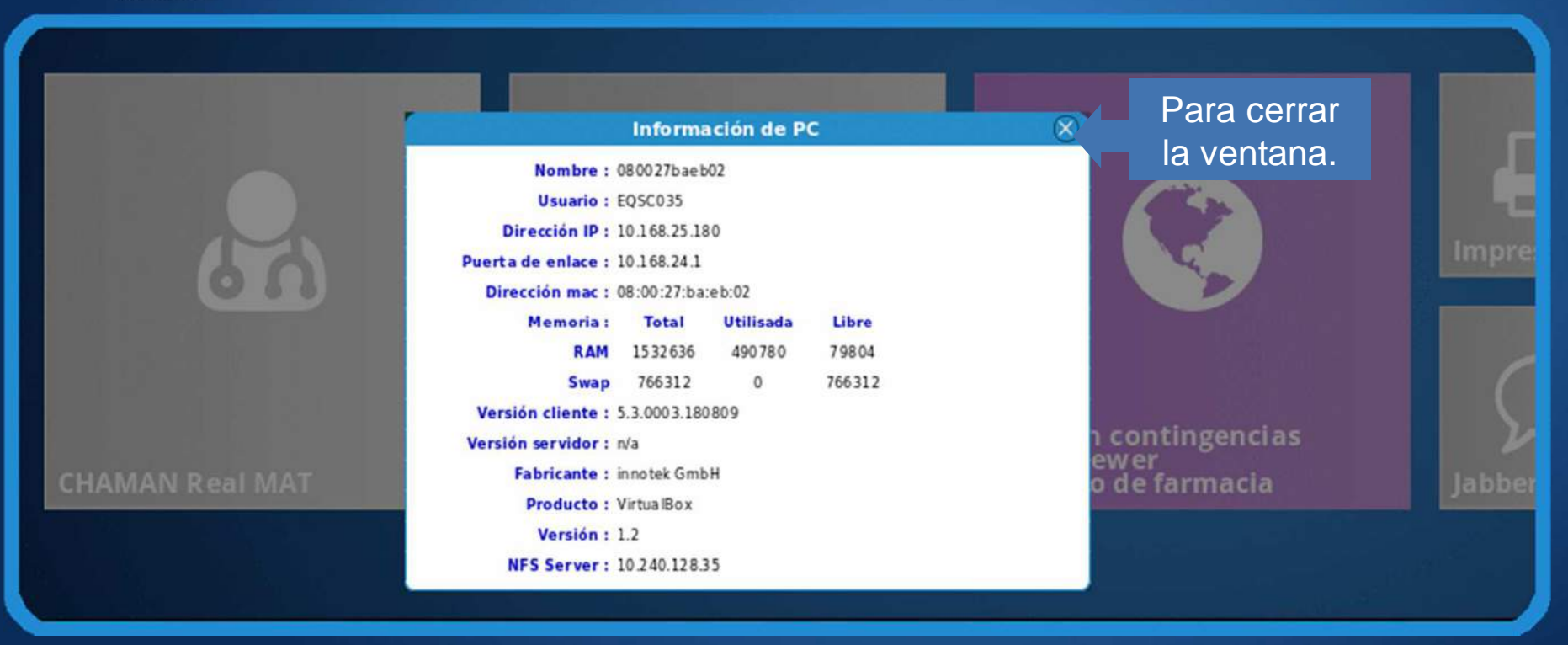

 La Información de PC permitirá al usuario conocer, y en su caso comunicar a SOPORTE USUARIO, la información necesaria para resolución de incidencias, etc.

#### Accesos

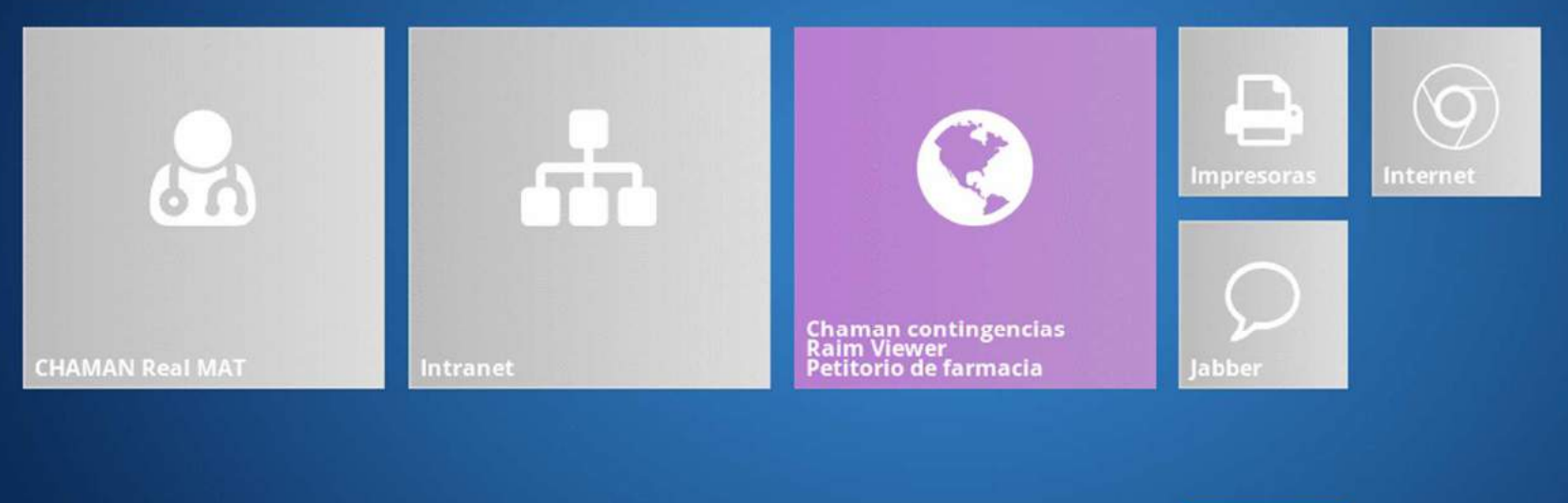

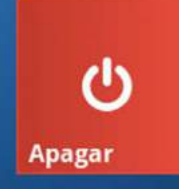

#### Botón del Pánico. Lo veremos con detalle.

? \*

#### Accesos

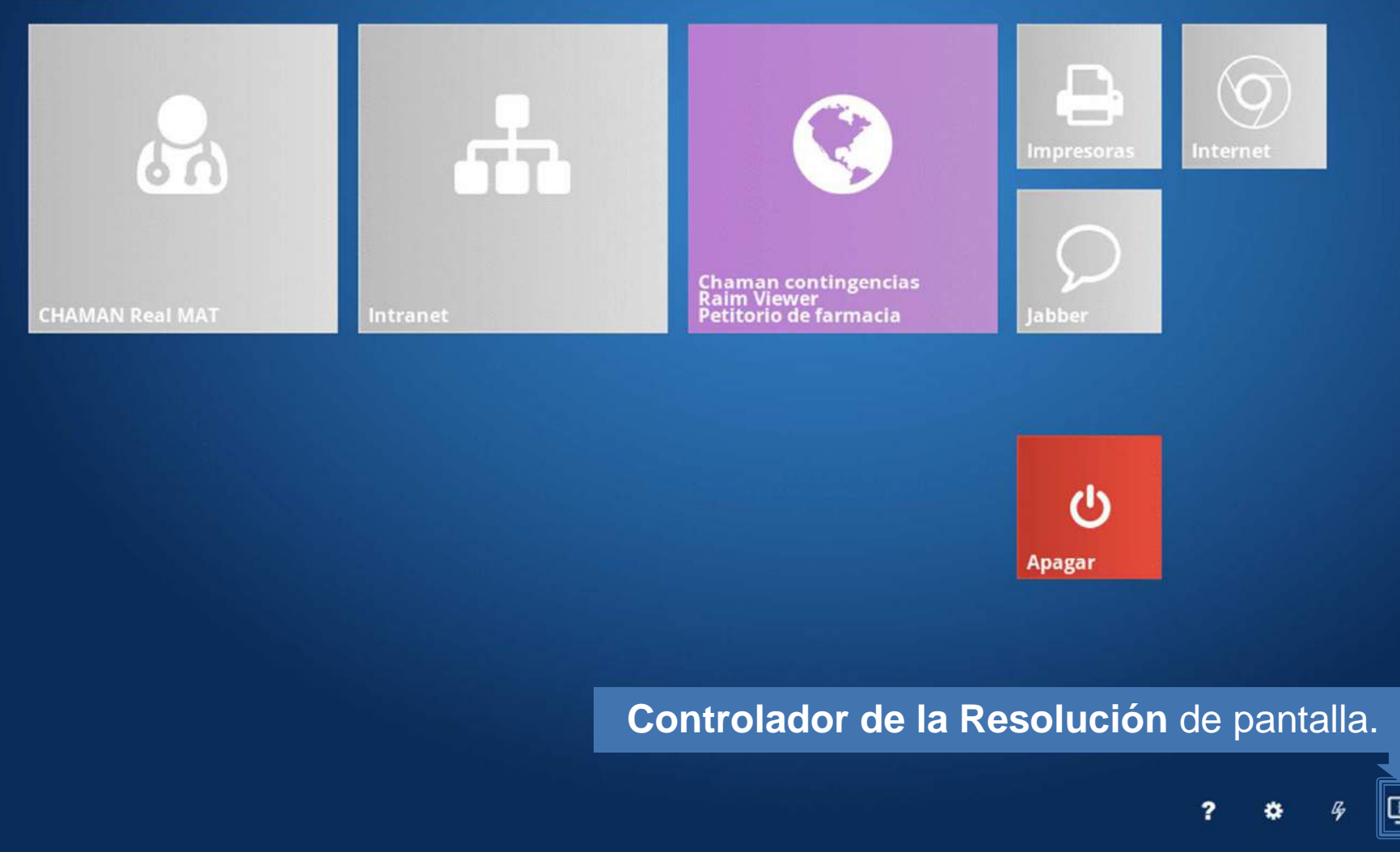

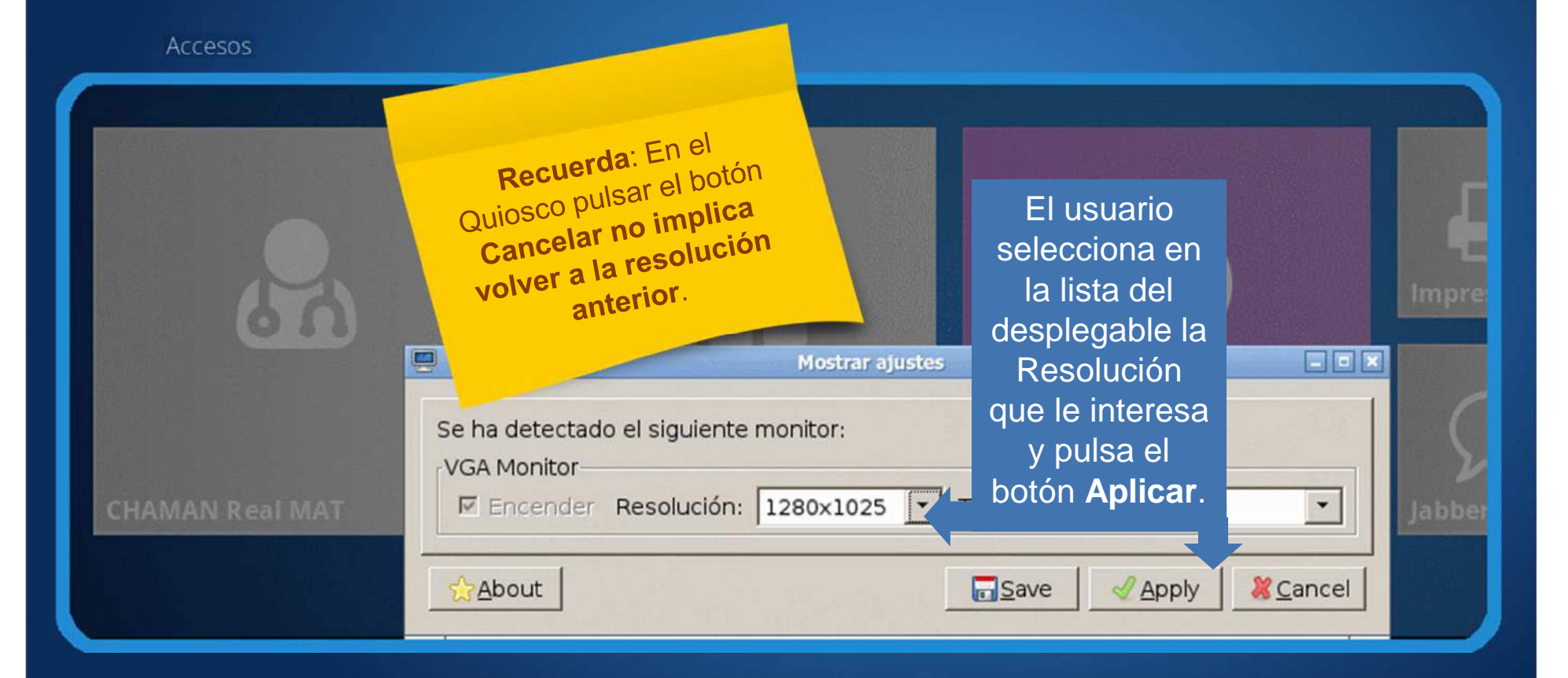

 La resolución se puede establecer desde la ventana Mostrar ajustes, que se abre al pulsar el icono.

#### Navegación

<

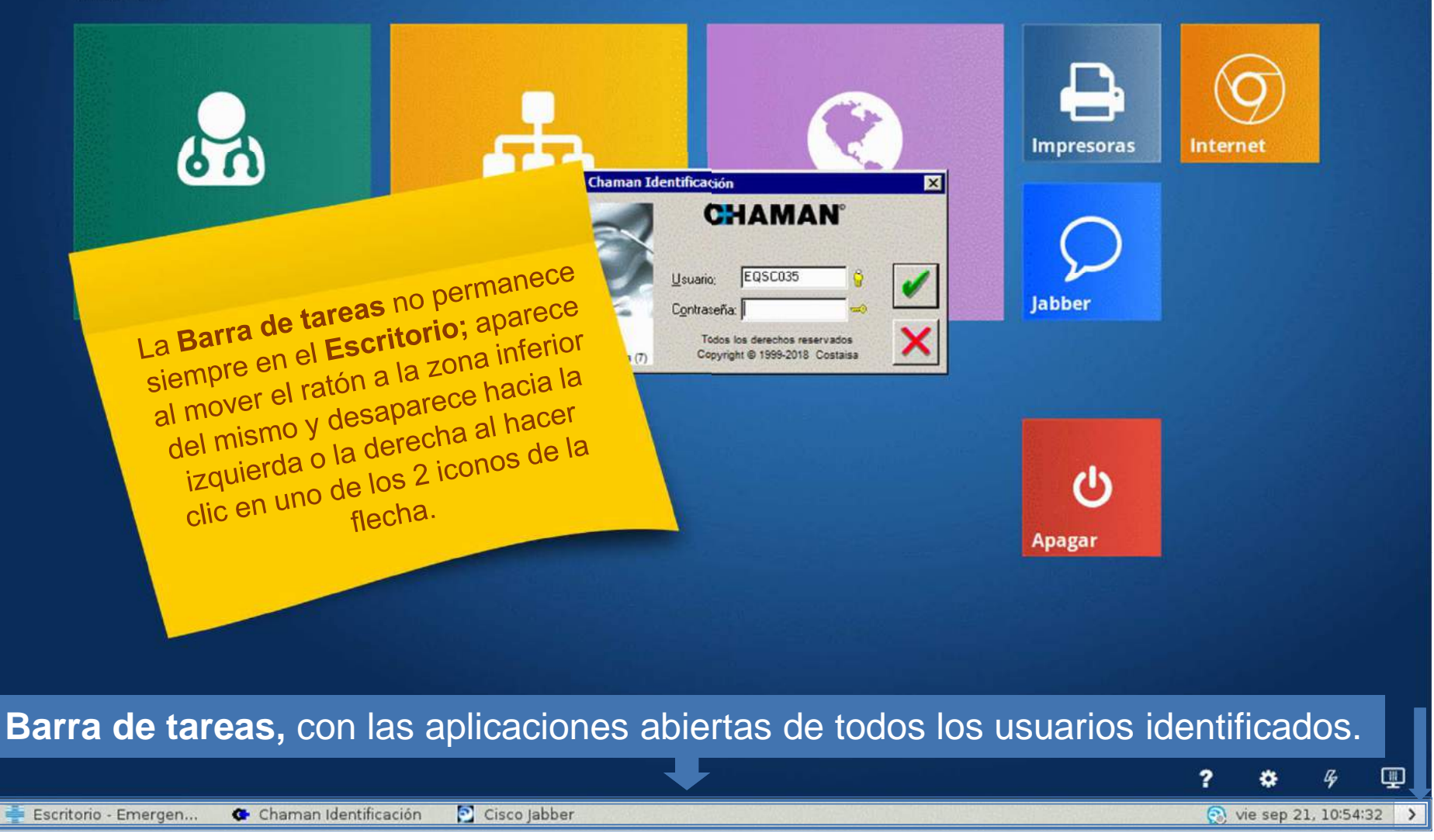

## Navegación

Cuando en la barra de tareas se muestren muchas aplicaciones el **tooltip** será especialmente útil, ya que permitirá localizar fácilmente la que se quiere traer al frente.

EQSC035

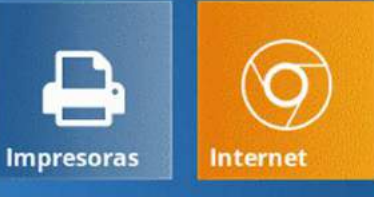

ပံ p <sub>Apagar</sub>

labber

Cuando el usuario tenga abiertas varias Aplicaciones, podrá pasar de una a otra mediante:

Selección con un clic en la Barra de tareas.

Al colocar el puntero sobre una aplicación de la Barra de tareas, la Plataforma muestra su nombre en un *tooltip*.

Pulse para ver sus citas y tareas

vie sep 21, 10:54:32 >

•

**CHAMAN Real MAT** 

#### Navegación

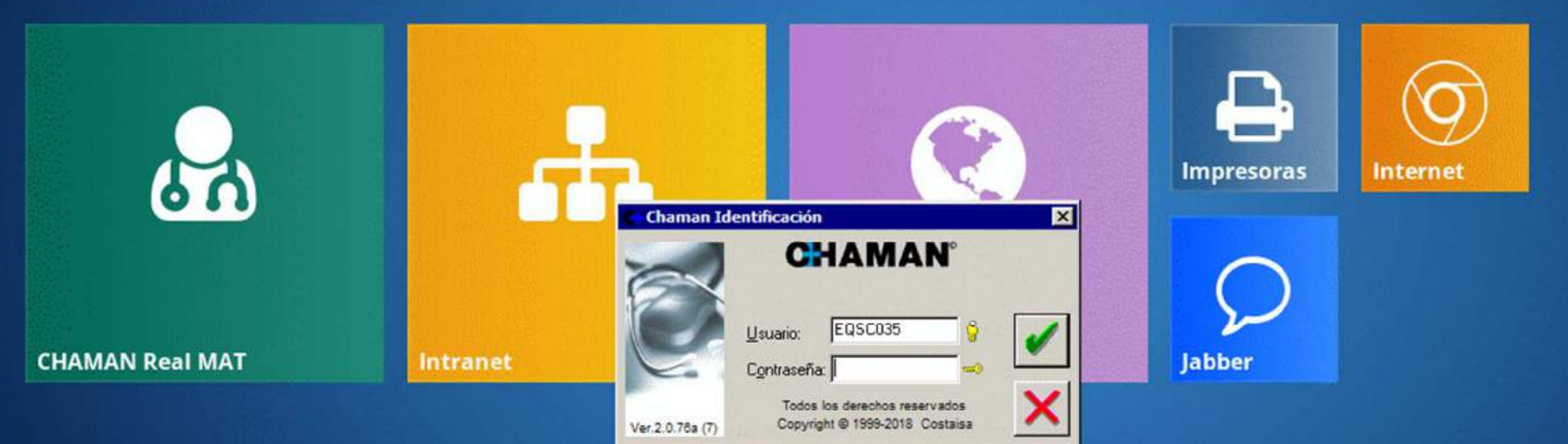

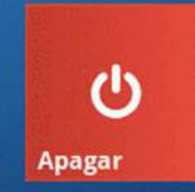

Cuando el usuario tenga abiertas varias Aplicaciones, podrá pasar de una a otra mediante:

Combinación teclas Alt+Tab. 

El escritorio aparecerá representado por: Escritorio - Emergencia - Mozilla Firefox

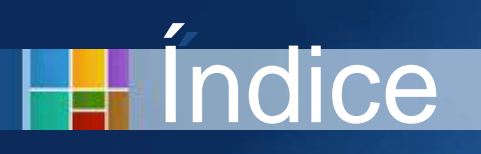

- Introducción
- El Escritorio
- Aplicaciones Citrix
- Aplicaciones Locales
- Otras características

#### Accesos directos

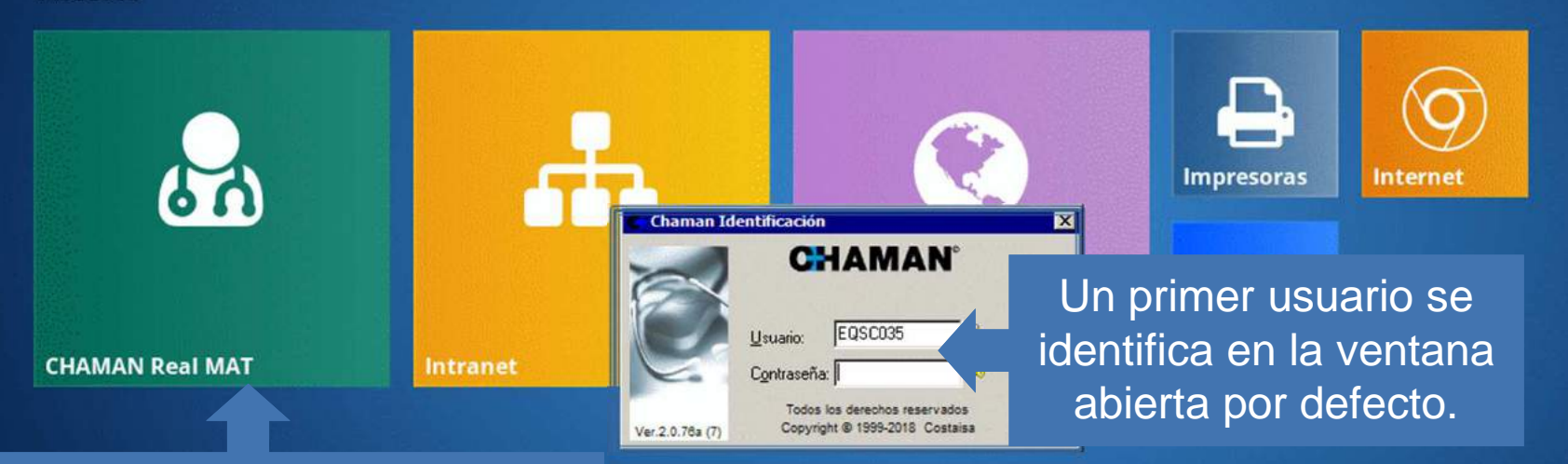

Sucesivos usuarios pulsarán el acceso e introducirán su usuario y contraseña en nuevas ventanas de identificación.

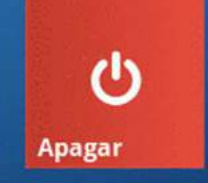

- Iniciada la sesión, automáticamente se abre CHAMÁN y el primer usuario se identifica con su usuario y contraseña.
- Los sucesivos usuarios de la máquina compartida abrirán nuevos
   CHAMANes en los que deberán identificarse.
   ? \* <sup>g</sup> IP

#### Accesos directos

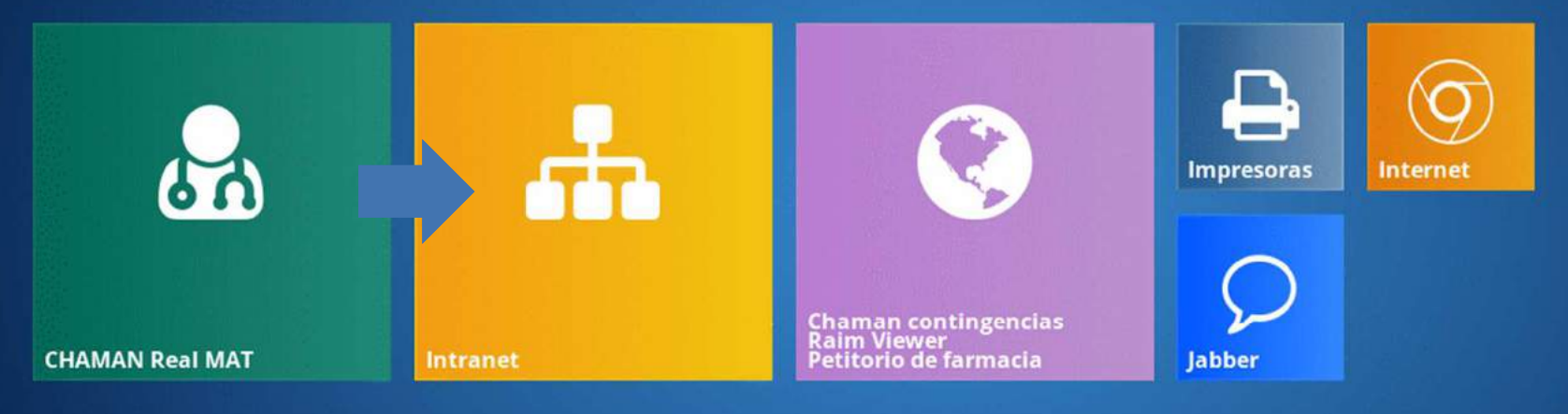

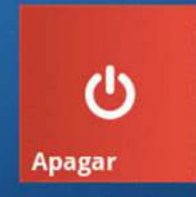

 Con un clic los usuarios del Quiosco acceden, de manera directa, a la Intranet de la Mutua.

? \* % 🖳

#### Accesos directos

Intranet 0 buscar... to a la Intranet de Aseper Asepeyo informa Escriba su número de usuario y su contraseña y, » Aplicaciones corporativas a continuación, haga clic en Iniciar sesión. » Aplicaciones de servicios Número de usuario: caciones de soporte 99999 Tras identificarse con el idades Contraseña: Usuario y Contraseña ..... propios, pulsar para siones en pruebas acceder a la Intranet. Iniciar sesión Indicadores diarios Procesos Mis favoritos » Cuadro de mandos

 No obstante, al tratarse de estaciones compartidas se solicita identificación del usuario; la Intranet se abrirá entonces con las aplicaciones y enlaces correspondientes al perfil de cada usuario identificado.

#### Accesos directos

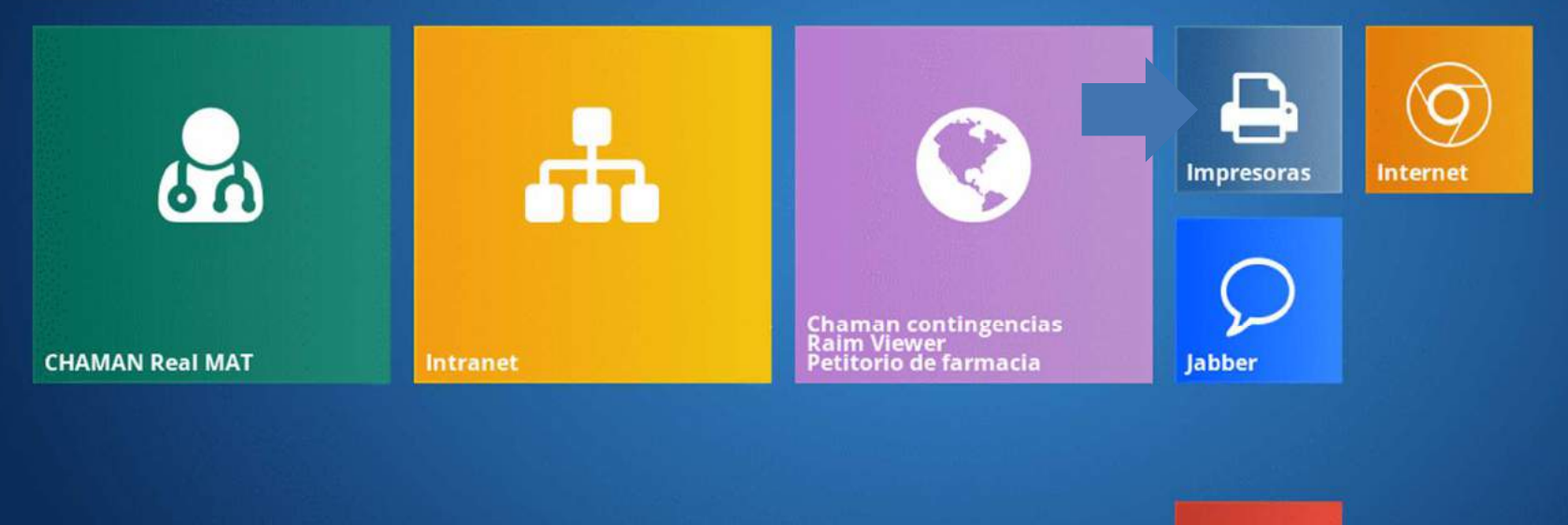

Desde este acceso del Escritorio se pueden consultar las colas de impresión para todas las aplicaciones del Quiosco, con independencia del usuario identificado, además de agregar nuevas impresoras a la lista.

(1)

Apagar

#### Accesos directos

Accesos

| SOS                                                          |                                                                                        |                |                                                                                         |                                                                           | O |
|--------------------------------------------------------------|----------------------------------------------------------------------------------------|----------------|-----------------------------------------------------------------------------------------|---------------------------------------------------------------------------|---|
| Todas las impresoras en                                      | ununoctium03.asepeyo.site - Ir                                                         | nternet Exploi | rer                                                                                     |                                                                           |   |
| Nombre Estado                                                | odas las impres                                                                        | SOFAS C        | en ununoctium03                                                                         | Comentario                                                                |   |
| AS0881N3 Listo                                               | AS0885-Hospital Sant Cugat                                                             | 0              | Canon Generic PCL6 Driver                                                               | SPP.7                                                                     |   |
| AS0885ADMM1 Listo                                            | AS0885-Hospital Sant Cugat                                                             | 1              | Canon Generic PCL6 Driver                                                               | Canon MF 3080                                                             |   |
| AS0885ADMN1 Listo                                            | AS0885-Hospital Sant Cugat                                                             | 0              | Canon Generic Plus PCL6                                                                 | Canon LBP6780                                                             |   |
| AS0885ADMN2 Listo                                            | AS0885-Hospital Sant Cugat                                                             | 0              | Canon Generic Plus PCL6                                                                 | CANON LBP6650DN                                                           |   |
| ACORREALMM1 Licto                                            |                                                                                        |                |                                                                                         |                                                                           |   |
| ASUGOSALIMIMI LISLO                                          | AS0885-Hospital Sant Cugat                                                             | 0              | Canon Generic PCL6 Driver                                                               | CANON IR-ADV C5235i                                                       |   |
| AS0885ALMINI Listo                                           | AS0885-Hospital Sant Cugat<br>AS0885-Hospital Sant Cugat                               | 0              | Canon Generic PCL6 Driver<br>PCL6 Driver for Universal Print                            | CANON IR-ADV C5235i<br>RICOH SP 4210N+DUPLEX UNIT AD 1000                 |   |
| AS0885ALMMI Listo<br>AS0885ALMNI Listo<br>AS0885ANESNI Listo | AS0885-Hospital Sant Cugat<br>AS0885-Hospital Sant Cugat<br>AS0885-Hospital Sant Cugat | 0<br>0<br>0    | Canon Generic PCL6 Driver<br>PCL6 Driver for Universal Print<br>Canon Generic Plus PCL6 | CANON IR-ADV C5235i<br>RICOH SP 4210N+DUPLEX UNIT AD 1000<br>AS0885ANESN1 |   |

 Indicar que cada Hospital tiene asignado un servidor de impresión, que será el que se muestre al activar el acceso a Impresoras.

# Accesos directos

Accesos

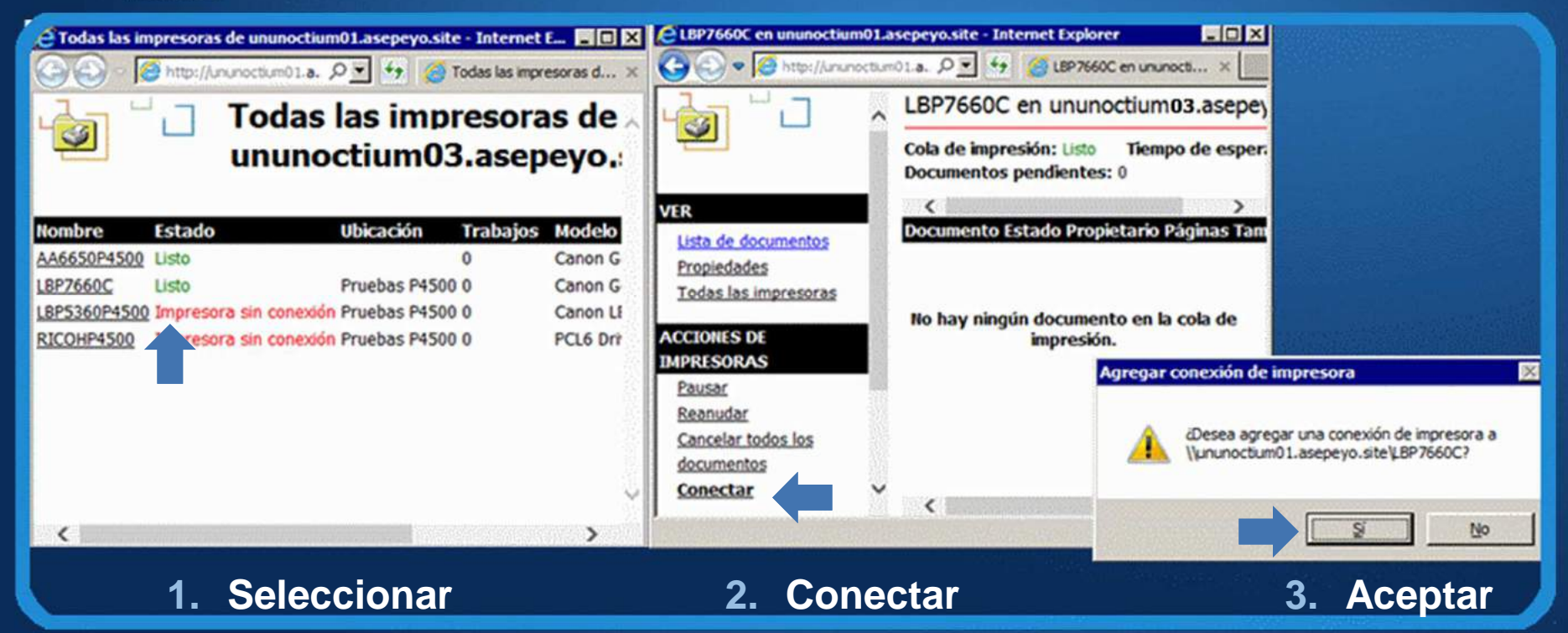

 Si se desea agregar una nueva impresora a la lista de impresoras disponibles en el Quiosco, se seguirá el procedimiento habitual.

#### Accesos directos

Accesos

| Nueva pestaña     x $\leftarrow \rightarrow \mathcal{C} \bigtriangleup$ Q                                                                             |  |
|----------------------------------------------------------------------------------------------------|--|
|                                                                                                    |  |
| Aplicaciones       Para acceder rápido a una página, arrástrala a esta barra de marcadores. Importar marcadores ahora         Nueva pestaña       X   |  |
| <ul> <li>← → C △ </li> <li>Aplicaciones Para acceder rápido a una página, arrástrala a esta barra de marcadores. Importar marcadores ahora</li> </ul> |  |
|                                                                                                    |  |

- El acceso a **Internet** abre el navegador Google **Chrome**.
- Con cada nuevo clic sobre el botón se abrirá una nueva instancia.

#### Accesos directos

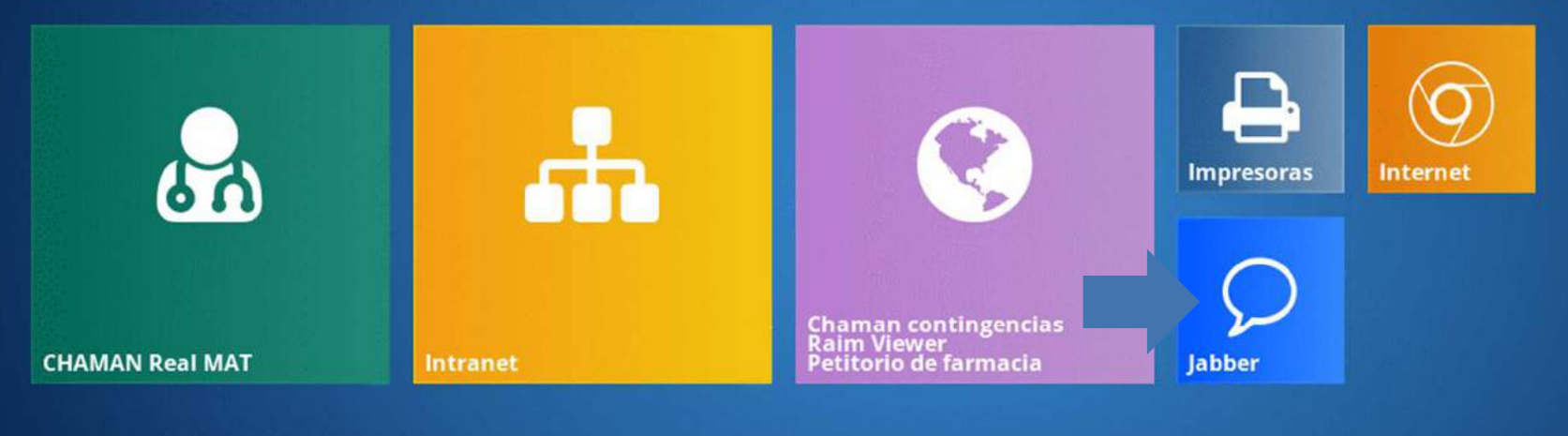

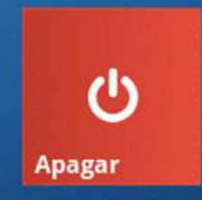

 Y el acceso a Jabber siempre será posible desde el Escritorio del Quiosco.

? \* % 🖤

## Índice

- Introducción
- El nuevo Escritorio
- Aplicaciones Citrix
- Aplicaciones Locales
- Otras características

### APLICACIONES LOCALES

#### Accesos

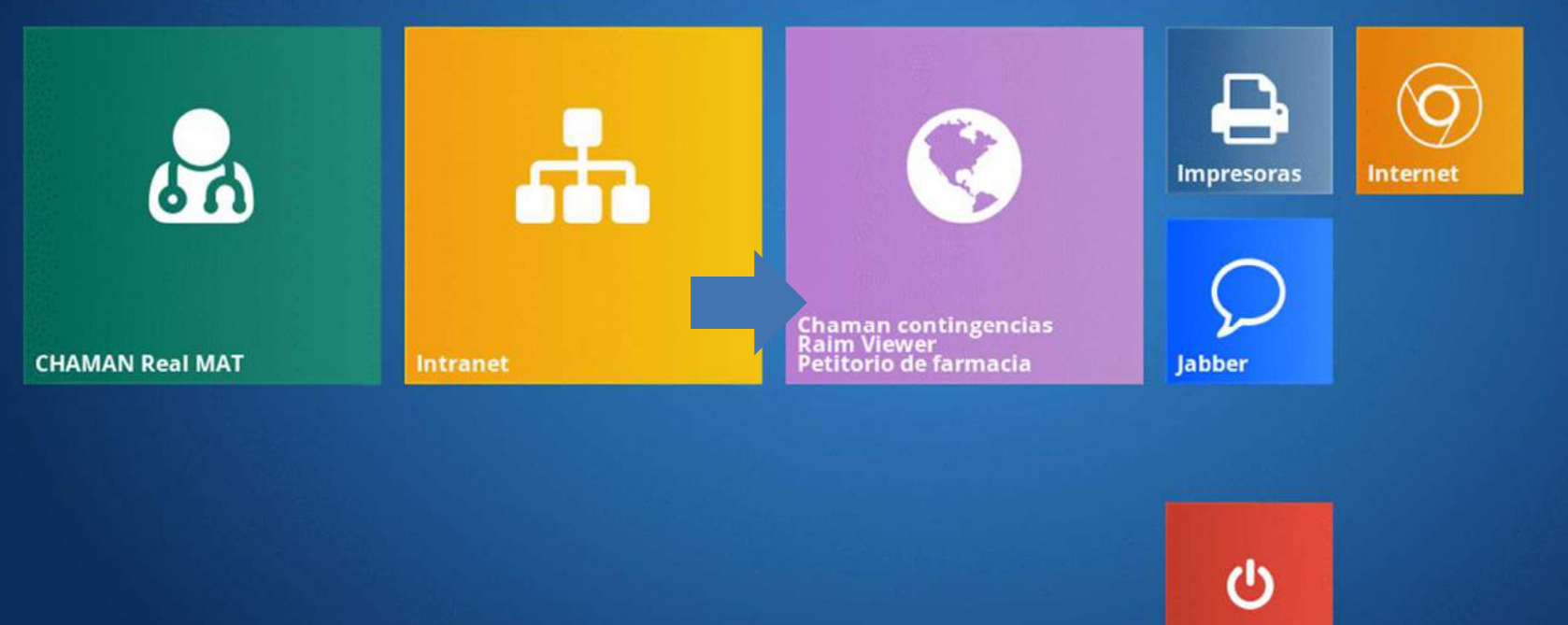

- Las aplicaciones locales del modo Quiosco de la Plataforma son:
  - **Chamán Contingencias**, versión de CHAMÁN sin conexión Citrix,
  - **Raim Viewer**, programa visualizador de radiografías tipo Gingko,
  - □ y el **Petitorio de Farmacia**.

? 🌣 🦗 🖳

Apagar

| APLICACIONE<br>Identificación                    | SLOCALES                                                   |
|--------------------------------------------------|------------------------------------------------------------|
| Anlisasianas lasalas kiassa M                    | plicaciones locales kiosco 1538031384002 - Mozilia Firefox |
| O localhost/kiosk/locals.htm?ip_es_de=SANT_CUGAT | ା ୯ ପ୍ର Buscar                                             |
|                                                  |                                                            |
|                                                  |                                                            |
|                                                  | Identificación                                             |
| En este punto, el usuario <b>se</b>              | Usuario :                                                  |
| identifica con sus credenciales.                 | Contraseña :                                               |
|                                                  | cancelar entrar                                            |

 Tras pulsar el botón de acceso, la Plataforma solicita al usuario que se identifique en las aplicaciones locales.

## APLICACIONES LOCALES Navegación

| Construction of the second second second second                                    | 99502 - Apli                                               | caciones locales kiosco - 1538127367846 - | Mozilla Firefox                |                                               |      |  |
|------------------------------------------------------------------------------------|------------------------------------------------------------|-------------------------------------------|--------------------------------|-----------------------------------------------|------|--|
| K localhost/kiosk/localstabs.htm?ip_                                               | es_de=SANT_CUGAT&cod_cent                                  | ro=0885&1d=31B820BAA9FE29213EF40          | 078629B5DE7CFE47414E4D00F      | CB3596F4424714FD40CCCFC7FD4E0D953EF0          | )841 |  |
| Chaman cont                                                                        | ingencias                                                  | Raim Viewer                               | F                              | Petitorio Farmacia                            | C    |  |
|                                                                                    | and the second second                                      |                                           |                                | Centro: 0                                     |      |  |
| Pacientes                                                                          | ntingencias                                                |                                           | Para cerrar las                | Aplicaciones locales.                         |      |  |
|                                                                                    |                                                            |                                           |                                |                                               |      |  |
| El sistema de CH2 para situaciones de c<br>disponible en el resumen clínico como u | ontingencia (caída del sistema<br>na herramienta de apoyo. | central), contiene información con algun  | os minutos de desfase respecto | del sistema principal. Utilice la información |      |  |
| Identificación                                                                     |                                                            |                                           |                                |                                               |      |  |
| Identificador Paciente:                                                            | Busca                                                      | ır                                        |                                |                                               |      |  |
| Nombre y apellidos                                                                 |                                                            |                                           |                                |                                               |      |  |
| 1er. Apellido:                                                                     | 2o. Apellido:                                              | Nombre Paciente:                          | Buscar                         |                                               |      |  |
| Ubicacion                                                                          |                                                            |                                           |                                |                                               |      |  |
| Ubicacion: Hospital Sant Cugat 🗸 Buscar                                            |                                                            |                                           |                                |                                               |      |  |
| Nombre Paciente Historia Clinica Sexo Fecha Nacimiento Centro Control Cama         |                                                            |                                           |                                |                                               |      |  |

- Por defecto, la primera pestaña activa es la de la aplicación Chamán Contingencias.
- Bastará un clic sobre los títulos Raim Viewer o Petitorio Farmacia para pasar de una a otra.

## APLICACIONES LOCALES Navegación

|       |                                                                                                    |                               | 99502 - Ap    | lleaci | ones locales klosco | - 1538     | 040106920 - Mozilia Firefox       |                     |                  | E D.         |
|-------|----------------------------------------------------------------------------------------------------|-------------------------------|---------------|--------|---------------------|------------|-----------------------------------|---------------------|------------------|--------------|
| کی 🛈  | ) 🔏 localhost/kiosk/localstabs.htm?ip_es_de=SANT_CUGAT&cod_centro=0885&sit=C626CA68986C4A07C586F4E50178C1580419FC73A4EF460CF3A07A5A35EE5D22673C5D3C756C40722D10 |                               |               |        |                     |            |                                   | C756C40722D10       |                  |              |
|       |                                                                                                    | Chaman contingencia           | s             |        | R                   | aim        | Viewer                            | Petito              | orio Farmacia    | C            |
|       | ASEP                                                                                                    | OVYO                          |               |        |                     |            |                                   |                     |                  | CIMD UDIAT   |
| ID:   |                                                                                                    | Fecha:                        | ddmmlyy       |        |                     | · A        | diferencia de las                 | ripcion estudio     | 1                |              |
| Nom   | bre:                                                                                                    |                               | Estudios del  | ١      | Recuerda            | . ~<br>016 | es Citrix, en las                 | IG MR NM US         | XA ECG           | <u>Temas</u> |
|       |                                                                                                    |                               |               |        | aplicacio           | nes        | s locales la bando                |                     |                  |              |
| 2000  | LD.                                                                                                    | Nombre                        | Fecha estudio | IL.    | apilos              | m          | Jestra er a                       |                     | Accession Number |              |
|       | 00046814                                                                                                    | RODRIGUEZ SANDA^OSCAR         | 20180927      | м      | de titule           | n          | ersonal.                          |                     | 08850002363950   |              |
|       | 00046130                                                                                                    | 98 GARCIA GARCIA^JUAN         | 20180927      | US     |                     | P          |                                   |                     | 08850002366837   |              |
|       | 00046744                                                                                                    | 75 RODRIGUEZ GONZALEZ^MARTA   | 20180927      | CR     |                     |            | - IZQUIerdo                       |                     | 08850002342552   |              |
| 0     | 00043688                                                                                                    | 63 MARTINEZ DAVILA^GERARDO    | 20180927      | MR     |                     |            | de columna cervical sin contr     | asto                | 08850002368130   |              |
|       | 08170006                                                                                                    | 69 SHAH .^SYED NAZAR HUSSAIN  | 20180927      | СТ     |                     | 7          | TC de Tórax óseo                  |                     | 08850002367639   |              |
|       | 00039478                                                                                                    | 68 GALO SANDOVAL^JAVIER EDGAR | 20180927      | CR     | 3                   | 3          | Tobilio AP, LAT, Rotación Interna | 20 grados : Derecho | 08850002368213   |              |
| . 195 | 00039478                                                                                                    | 68 GALO SANDOVALAJAVIER EDGAR | 20180927      | FCG    | 1                   | 1          | Electrocardiograma                |                     | 08850002368243   |              |

Los usuarios de Raim Viewer observarán que en el modo Quiosco de la Plataforma solo ha cambiado el acceso a la aplicación.

### APLICACIONES LOCALES

#### Accesos

| C                  | haman contingenci     | as            | Raim Viewer                                           | Petitorio Farmacia           |   |
|--------------------|-----------------------|---------------|-------------------------------------------------------|------------------------------|---|
| lospital Asepey    | yo Sant Cugat         |               |                                                       |                              |   |
| plicación de Botic | quines                |               |                                                       |                              |   |
| Seleccion U.H.     | Histórico de mensajes | Cerrar sesión |                                                       |                              |   |
|                    |                       | Elija I       | la unidad hospitalaria con la que desea trabajar:     |                              |   |
|                    |                       | 510           | OUTROFANO                                             |                              |   |
|                    |                       | 101           | U. HOSPITALIZACION-1                                  |                              |   |
|                    |                       | 102           | U. HOSPITALIZACION-2                                  |                              |   |
|                    |                       | 104<br>620    | U. HOSPITALICACION-4<br>UNIDAD DE CUIDADOS INTENSIVOS |                              |   |
|                    |                       | 361           | URGENCIAS                                             |                              |   |
|                    |                       |               |                                                       |                              |   |
|                    |                       |               |                                                       |                              |   |
|                    |                       |               |                                                       |                              |   |
|                    |                       |               |                                                       |                              |   |
|                    |                       |               |                                                       |                              |   |
|                    |                       |               |                                                       |                              |   |
|                    |                       |               |                                                       |                              |   |
|                    |                       |               |                                                       |                              |   |
| <u> </u>           |                       |               |                                                       |                              |   |
|                    | el usuario e          | stablece qu   | ie su identificación                                  | en el <b>Petitorio</b> sea l | a |
|                    |                       |               |                                                       |                              |   |

aplicación aparecerá abierta al hacer clic sobre su pestaña.

? \* 4 💷

### APLICACIONES LOCALES

#### Accesos

| icaciones locales kiosco - 1538469532560 - Mozilla Firefox |                                                                                                    |                                                                                                    |
|------------------------------------------------------------|----------------------------------------------------------------------------------------------------|----------------------------------------------------------------------------------------------------|
| tro=0885&sid=8A01EE573D87A2E3392C4D2401ADF467              | BEE247229D49F905443170E3770E986336703A26A3D                                                                                                    | DE8328BFI                                                                                                    |
| Raim Viewer                                                | Petitorio Farmacia                                                                                                    | 0                                                                                                    |
|                                                            |                                                                                                    |                                                                                                    |
| o no registrado<br>a su nombre de usuario y su contraseña  |                                                                                                    |                                                                                                    |
| Usuario:                                                   |                                                                                                    |                                                                                                    |
| Contrasena                                                 |                                                                                                    |                                                                                                    |
|                                                            |                                                                                                    |                                                                                                    |
|                                                            |                                                                                                    |                                                                                                    |
|                                                            |                                                                                                    |                                                                                                    |
| aplicación solicitará al                                   | usuario la identificaci                                                                                                    | ón                                                                                                    |
|                                                            | Actiones locales klosco - 15384695322560 - Mozilia Firefox<br>Tro=D88555id=BA01EE573DB7A2E3392C4D2401ADF467<br>Raim Viewer<br>• no registrado<br>su nombre de usuario y su contraseña<br>Contraseña<br>Contraseña<br>Secondadade<br>Contraseña<br>Contraseña | Actiones locales kidos o 1538469532560 - Modila Firefox<br>Rain Viewer Petitorio Farmacia<br>Petitorio Farmacia<br>no registrado<br>u nombre de usuario y su contraseña<br>Contraseña<br>Contraseña<br>Applicación solicitará al usuario la identificacia<br>itorio Farmacia |

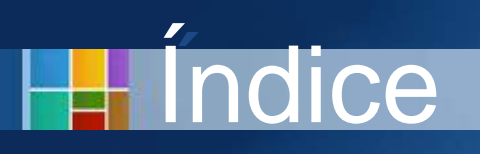

- Introducción
- El Escritorio
- Aplicaciones Citrix
- Aplicaciones Locales
- Otras características

## **OTRAS CARACTERÍSTICAS**

#### Botón del pánico

<image><image><image><text><text><text><image><image>

 El modo Quiosco de la Plataforma incorpora un Botón de Pánico para que los usuarios puedan avisar a sus compañeros si se produce una situación en la que necesitan ayuda.

2

# Botón del pánico

Esta doctora cree que su paciente muestra una actitud agresiva

- 1. Emite una señal de ayuda haciendo clic en el botón de pánico.
- 2. Comprueba que la señal ha sido emitida correctamente.
- 3. Otros usuarios del Quiosco reciben una alerta visual que indica el puesto desde el que se ha emitido la señal.
- 4. Se inicia el protocolo de ayuda establecido en el Centro.

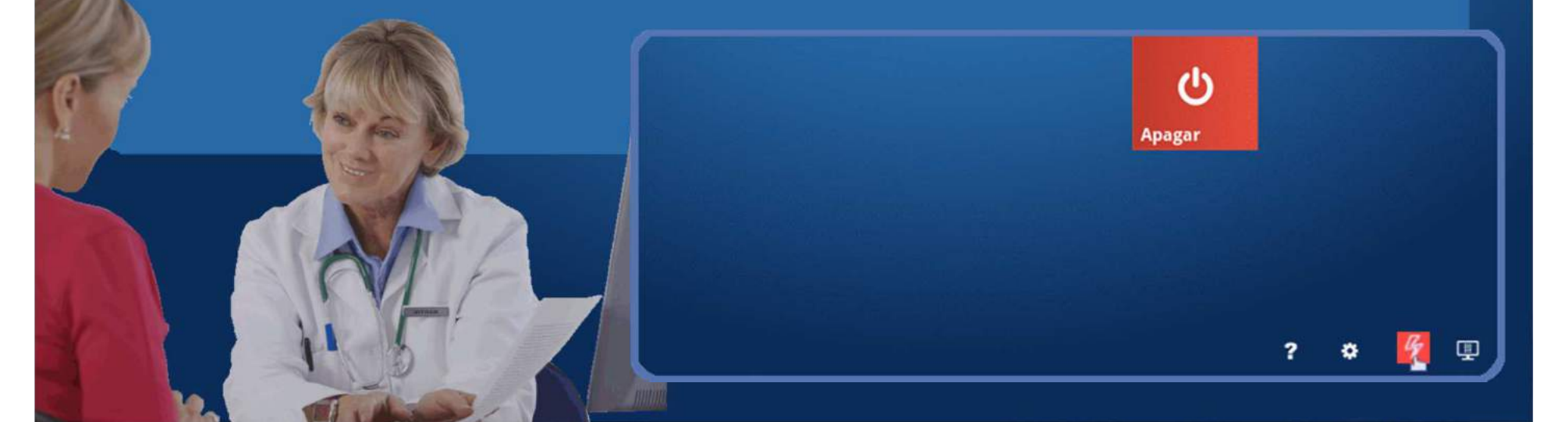

# Botón del pánico

Esta doctora cree que su paciente muestra una actitud agresiva

- 1. Emite una señal de ayuda haciendo clic en el botón de pánico.
- 2. Comprueba que la señal ha sido emitida correctamente.
- 3. Otros usuarios del Quiosco reciben una alerta visual que indica el puesto desde el que se ha emitido la señal.
- 4. Se inicia el protocolo de ayuda establecido en el Centro.

| 250     |                             |
|---------|-----------------------------|
| A MARCE | Solicitud de ayuda enviada. |
|         | Aceptar Aceptar             |
|         |                             |

# Botón del pánico

#### Esta doctora cree que su paciente muestra una actitud agresiva

- 1. Emite una señal de ayuda haciendo clic en el botón de pánico.
- 2. Comprueba que la señal ha sido emitida correctamente.
- 3. Otros usuarios del Quiosco reciben una alerta visual que indica el puesto desde el que se ha emitido la señal.
- 4. Se inicia el protocolo de ayuda establecido en el Centro.

El kiosko 35( KIOSKO DE LA ENTRADA EN PLANTA 1) necesita ayuda urgente.

Como se trata de máquinas compartidas la alerta indica el Quiosco desde el que se solicita ayuda, no el usuario, siendo esta información del puesto definida al dar de alta los Quioscos. Esperamos que esta Guía te haya resultado de fácil comprensión y una completa introducción a la Plataforma en modo Quiosco.

Solo nos queda recordarte que el equipo de Soporte Usuario de COSTAISA está a tu disposición para resolver cualquier problema o duda que se te pueda presentar.